# Windows 11 標準メール 設定マニュアル

## 目次

| Window | /s 11 標準メール 設定マニュアル | 1 |
|--------|---------------------|---|
| 1 P    | DP 系の設定             | 2 |
| 1.1    | POP メールアドレスの設定      | 2 |
| 1.2    | サーバ設定の確認・変更         | 7 |
| 1.3    | メールアドレス変更後の設定変更1    | 0 |
| 1.4    | メールパスワード変更後の設定変更1   | 3 |
| 1.5    | サーバーにメールを残さない設定1    | 5 |
| 1.6    | サブミッションポートの確認・変更1   | 5 |
| 2 IN   | <b>1AP 系の設定</b>     | 7 |
| 2.1    | IMAP メールアドレスの設定1    | 7 |
| 2.2    | サーバ設定の確認・変更2        | 1 |
| 2.3    | POP 設定からの設定変更       | 1 |
| 2.4    | メールアドレス変更後の設定変更     | 4 |
| 2.5    | メールパスワード変更後の設定変更2   | 6 |

#### 1 POP 系の設定

- 1.1 POP メールアドレスの設定
  - [1] Windows11 メールを起動します。

スタート 🚹 をクリックし、[メール]をクリックします。

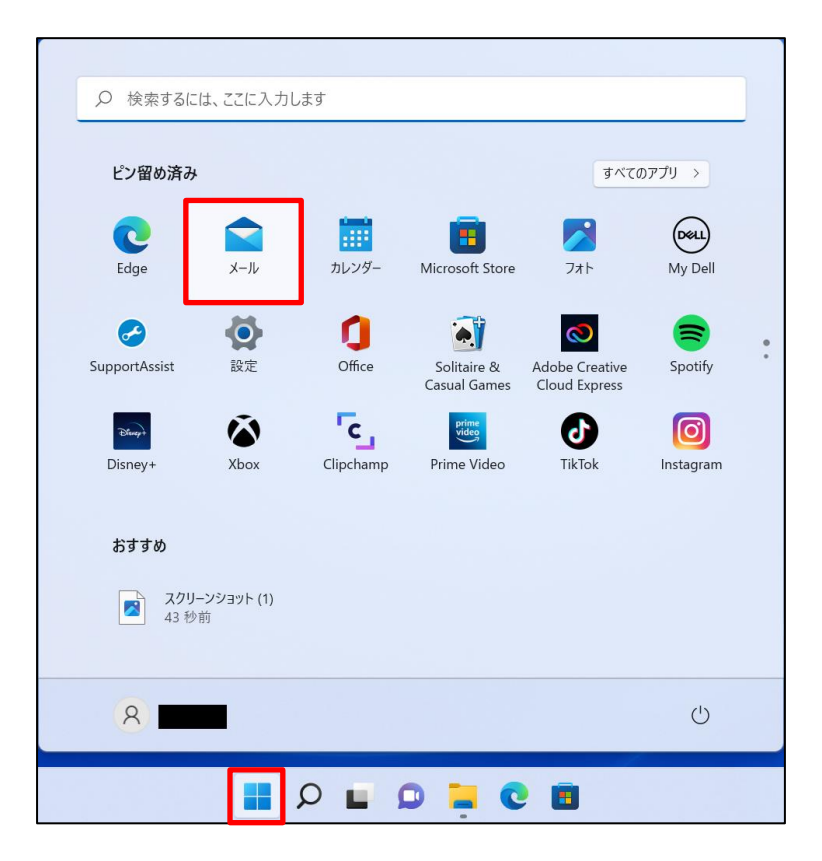

[2] メールが立ち上がります。

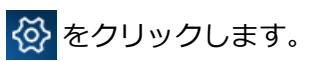

| لا−×                   |    | – 🗆 X |
|------------------------|----|-------|
|                        | 検索 | C ≫≣  |
| + メールの新規作成             |    | すべて 🗸 |
| ዶ アカウント                |    |       |
|                        |    |       |
|                        |    |       |
| and the second         |    |       |
|                        |    |       |
| And Designation of the |    |       |
|                        |    |       |
| Contraction Con        |    |       |
|                        |    |       |
|                        |    |       |

[3] [アカウントの管理]をクリックします。

| X-JL                    |    | - 🗆 X                     |
|-------------------------|----|---------------------------|
|                         | 検索 | 設定                        |
| + メールの新規作成              |    | アカウントの管理                  |
|                         |    | 個人用設定                     |
| ዶ アカウント                 |    | 自動応答                      |
|                         |    | 優先受信トレイ                   |
|                         |    | メッセージ一覧                   |
|                         |    | 閲覧ウィンドウ                   |
|                         |    | 署名                        |
|                         |    | 既定のフォント                   |
|                         |    | 通知                        |
|                         |    | メール セキュリティ                |
|                         |    | 新機能                       |
|                         |    | Android および iOS 用 Outlook |
| し スマートフォンでメールを受信        |    | ヘルプ                       |
| ⊠ 📓 x <sup>6</sup> ♦⁄ 🛱 |    | トラスト センター                 |

[4] [+ アカウントの追加]をクリックします。

| x-JL                                                                                                    |    | – 🗆 X              |
|----------------------------------------------------------------------------------------------------|----|--------------------|
|                                                                                                    | 検索 | アカウントの管理           |
| + メールの新規作成                                                                                                    |    | 設定を編集するアカウントを選びます。 |
| ጽ ምክታንኑ                                                                                                    |    | ② 受信トレイのリンク        |
|                                                                                                    |    | 十 アカウントの追加         |
|                                                                                                    |    |                    |
| Contract of                                                                                                    |    |                    |
|                                                                                                    |    |                    |
| Philip State                                                                                                    |    |                    |
| and the second second                                                                                                    |    |                    |
| Contraction of the local division of the local division of the loc |    |                    |
|                                                                                                    |    |                    |

[5] アカウントの追加画面が表示されます。

[詳細設定]をクリックします。

| アカウントの    | の追加                                             | × |
|-----------|-------------------------------------------------|---|
|           | Outlook.com<br>Outlook.com、Live.com、Hotmail、MSN |   |
| 0         | Office 365<br>Office 365、Exchange               |   |
| G         | Google                                          |   |
| $\square$ | iCloud                                          |   |
| $\square$ | その他のアカウント<br>POP、IMAP                           |   |
| ⋫         | 詳細設定                                            |   |
|           |                                                 |   |
|           |                                                 |   |

## [6] 詳細設定のアカウントの種類が表示されます。

[インターネット メール]をクリックします。

| アカウントの追加                                                                                 | ×   |
|------------------------------------------------------------------------------------------|-----|
| 詳細設定<br>セットアップするアカウントの種類を選択します。不明な場合は、サービス フ<br>ロバイダーに確認してください。                          | Ĵ   |
| <b>Exchange ActiveSync</b><br>Exchange、および Exchange ActiveSync を使用するその他のアカウントが含まれま<br>す。 |     |
| <b>インターネット メール</b><br>POP または IMAP アカウントを使用すると、Web ブラウザーでメールを表示できます。                     |     |
|                                                                                          |     |
|                                                                                          |     |
|                                                                                          |     |
| X +r                                                                                     | ンセル |

[7] アカウントの設定を行います。「アカウント ID 通知書」に記載されたメールサーバ設定情報を元に 入力し、最後に[サインイン]ボタンをクリックします。

| アカウントの追加 X                                                                                                    |
|----------------------------------------------------------------------------------------------------|
| インターネット メール アカウント                                                                                                    |
| メール アドレス                                                                                                    |
| @me.ccnw.ne.jp 1                                                                                                    |
| コーザー名                                                                                                    |
| aa (2)                                                                                                    |
| 例: kevinc、kevinc@contoso.com、domain¥kevinc                                                                                                    |
| パスワード                                                                                                    |
| •••••• 3                                                                                                    |
|                                                                                                    |
| @me.ccnw.ne.jp (4)                                                                                                    |
| この名前を使用していわージを洋信                                                                                                    |
| CCNet_太郎 5                                                                                                    |
|                                                                                                    |
| 受信メール サーバー<br>secure convine in:995 6                                                                                                    |
| Sectore and the sectore and the sectore and th |
| アカウントの種類                                                                                                    |
| POP3 (/)                                                                                                    |
| メールの送信 (SMTP) サーバー                                                                                                    |
| secure.ccnw.ne.jp:465                                                                                                    |
| ✓ 送信サーバーには、認証が必要です                                                                                                    |
| ✓ 送信メールに同じコーザー名とパスワードを使用する                                                                                                    |
| 9                                                                                                    |
| ✓ 受信メールには SSL が必要                                                                                                    |
| ✓ 送信メールには SSL が必要                                                                                                    |
| ✓ サインイン × キャンセル                                                                                                    |

| 1          | メールアドレス          | 「電子メールアドレス」を入力してください            |
|------------|------------------|---------------------------------|
| 2          | ユーザー名            | 「アカウント ID」を入力してください             |
| 3          | パスワード            | 「パスワード」を入力してください                |
| 4          | アカウント名           | このアカウントの管理用の名前を入力してください         |
| (5)        | この名前を使用してメッセージ   | 送信相手に表示したい名前を入力してください。          |
|            | を送信              |                                 |
| 6          | 受信メールサーバー        | [secure.ccnw.ne.jp:995]を入力して下さい |
| $\bigcirc$ | アカウントの種類         | 「POP3」を選択してください                 |
| 8          | メールの送信(SMTP)サーバー | [secure.ccnw.ne.jp:465]を入力して下さい |
| 9          | 各チェック項目          | 図送信サーバーには、認証が必要です。              |
|            |                  | 図送信メールに同じユーザー名とパスワードを使用する       |
|            |                  | 図受信メールには SSL が必要                |
|            |                  | 図送信メールには SSL が必要                |

[8] [完了]ボタンをクリックします。

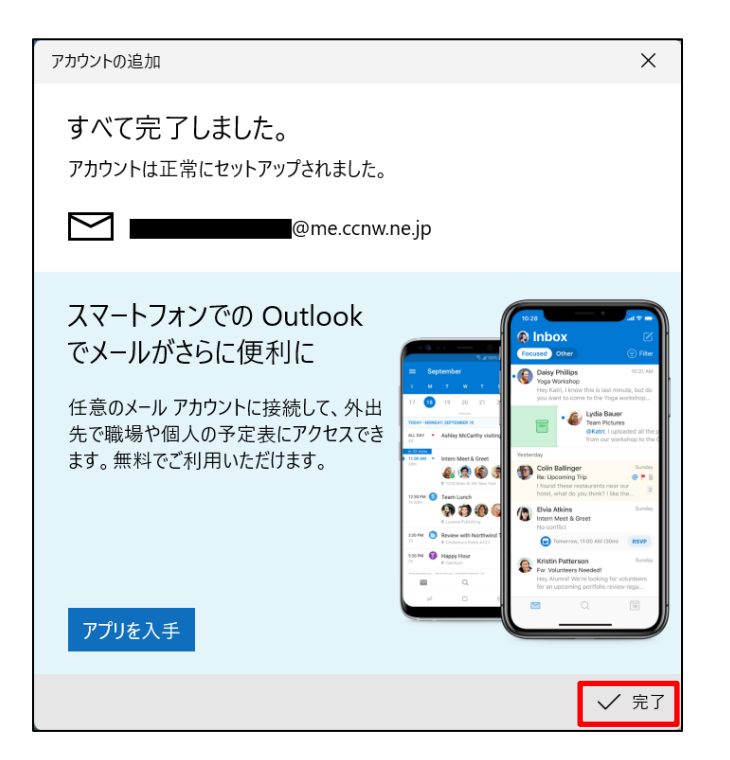

- 1.2 サーバ設定の確認・変更
  - [1] 🐼 をクリックします。

| 受信トレイ - @me.ccnw.ne |                     | - 🗆 × |  |  |  |
|---------------------|---------------------|-------|--|--|--|
| =                   | 検索                  | C ≫≣  |  |  |  |
| + メールの新規作成          | 受信トレイ               | すべて 🗸 |  |  |  |
| ዶ <b>ፖክታント</b>      |                     |       |  |  |  |
| @me<br>@me.ccn      |                     |       |  |  |  |
| 🗅 フォルダー             |                     |       |  |  |  |
| 受信トレイ               |                     |       |  |  |  |
| その他                 |                     |       |  |  |  |
|                     | ここに表示するアイテムはまだありません | ,     |  |  |  |
| and the state of    |                     |       |  |  |  |
| スマートフォンでメールを受信      |                     |       |  |  |  |
|                     |                     |       |  |  |  |

[2] [アカウントの管理]をクリックします。

| 受信        | トレイ - @me.ccnw.ne           |       |      |                           | - | × |
|-----------|-----------------------------|-------|------|---------------------------|---|---|
| ≡         |                             | 検索    |      | 設定                        |   |   |
| +         | メールの新規作成                    | 受信トレイ |      | アカウントの管理                  |   |   |
|           |                             |       |      | 個人用設定                     |   |   |
| <u></u> А | アカウント                       |       |      | 自動応答                      |   |   |
|           | @me<br>@me.ccn              |       |      | 優先受信トレイ                   |   |   |
| •         |                             |       |      | メッセージー覧                   |   |   |
|           | フォルダー                       |       |      | 閲覧ウィンドウ                   |   |   |
|           | 受信トレイ                       |       |      | 署名                        |   |   |
|           | その他                         |       |      | 既定のフォント                   |   |   |
|           |                             |       |      | 通知                        |   |   |
|           |                             | ~~    | に表示す | メール セキュリティ                |   |   |
|           | and the second              |       |      | 新機能                       |   |   |
|           |                             |       |      | Android および iOS 用 Outlool | k |   |
|           | スマートフォンでメールを受信              |       |      | ヘルプ                       |   |   |
|           | ä <sub>A<sup>A</sup> </sub> |       |      | トラスト センター                 |   |   |

[3] 確認したいアカウントをクリックします。

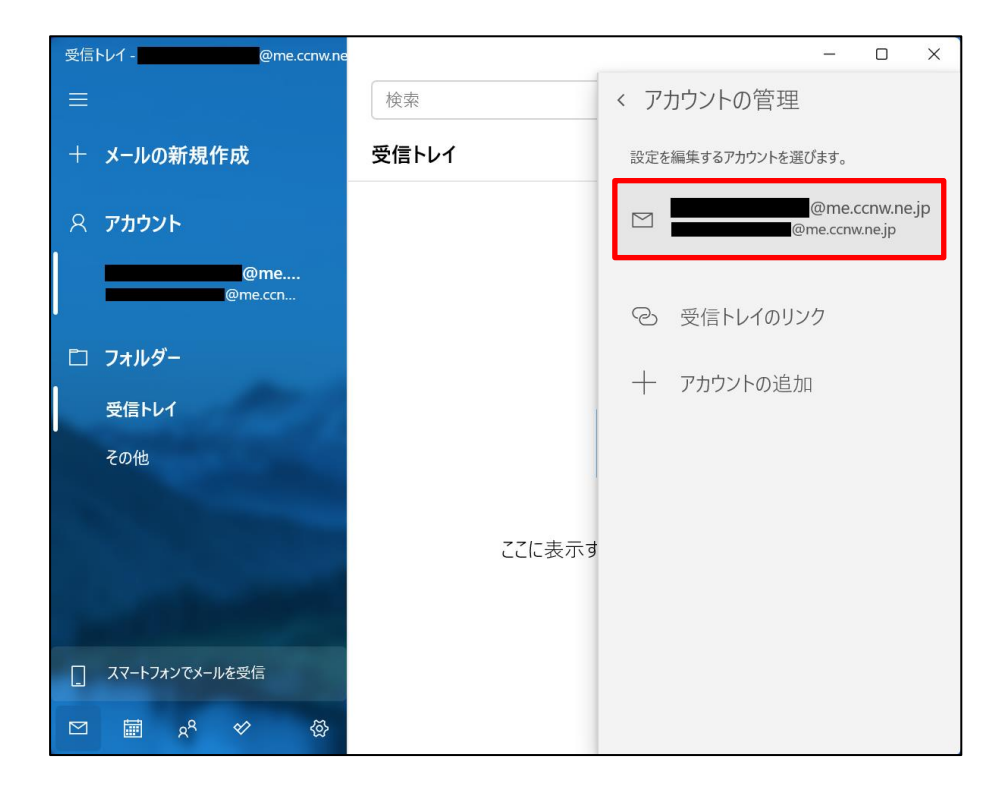

[4] アカウントの設定画面が開きます。

[メールボックスの同期設定を変更]をクリックします。

| アカウントの設定                                        | ×                   |
|-------------------------------------------------|---------------------|
| @me<br>設定                                       | e.ccnw.ne.jp アカウントの |
| @me.co                                          | :nw.ne.jp           |
| ユーザー名                                           |                     |
| aa                                              |                     |
| パスワード                                           |                     |
| ••••••                                          | •••                 |
| アカウント名                                          |                     |
| @me.ccnw.n                                      | e.jp                |
| <b>メールボックスの同期設定を変更</b><br>コンテンツを同期するためのオプションです。 |                     |
| <b>アカウントの削除</b><br>このアカウントをデバイスから削除します。         |                     |
|                                                 |                     |
|                                                 |                     |
|                                                 |                     |
| 保存                                              | キャンセル               |

[5] アカウントの設定画面が開きます。

[メールボックスの詳細設定] をクリックします。

| アカウントの設定 メ                                                                                       |
|--------------------------------------------------------------------------------------------------|
| @me.ccnw.ne.jp の同期設定                                                                             |
| 新しいメールをダウンロードする頻度                                                                                |
| 使用状況に応じて ~                                                                                       |
| -<br>1 日に大量のメールを受け取っている場合でも、数日に一度しかアカウントを<br>チェックしない場合でも、状況に応じて同期設定を変更して、データ通信量<br>とパッテリーを節約します。 |
| 現在の同期間隔: 2 時間ごと                                                                                  |
| ✓ 常にメッセージ全体とインターネット画像をダウンロードする                                                                   |
| ダウンロードするメールの期間                                                                                   |
| 過去 3 か月間 ~                                                                                       |
| この名前を使用してメッセージを送信                                                                                |
| CCNet_太郎                                                                                         |
| 同期オプション                                                                                          |
| メール                                                                                              |
| オン                                                                                               |
| メールボックスの詳細設定<br>受信および送信メール サーバーの情報                                                               |
| 完了キャンセル                                                                                          |

[6] 受信/送信メールサーバの設定画面が開きます。同期設定が確認できるようになります。

| アカウントの設定                                                               | ×                                      |  |
|------------------------------------------------------------------------|----------------------------------------|--|
| @me                                                                    | e.ccnw.ne.jp の同期設定                     |  |
| 新しいメールをダウンロードする頻度                                                      |                                        |  |
| 使用状況に応じて                                                               | ~                                      |  |
| 1 日に大量のメールを受け取っている <sup>は</sup><br>チェックしない場合でも、状況に応じて<br>とパッテリーを節約します。 | 易合でも、数日に一度しかアカウントを<br>同期設定を変更して、デ−タ通信量 |  |
| 現在の同期間隔: 2 時間ごと                                                        |                                        |  |
| 🗸 常にメッセージ全体とインターネッ                                                     | ト画像をダウンロードする                           |  |
| ダウンロードするメールの期間                                                         |                                        |  |
| 過去3か月間                                                                 | ~                                      |  |
| この名前を使用してメッセージを送信                                                      |                                        |  |
| CCNet_太郎                                                               |                                        |  |
| 同期オプション<br>メール<br><b>オ</b> ン                                           |                                        |  |
| 受信メール サーバー                                                             |                                        |  |
| secure.ccnw.ne.jp:995:1                                                | ×                                      |  |
| 送信 (SMTP) メール サーバー                                                     |                                        |  |
| secure.ccnw.ne.jp:465:1                                                |                                        |  |
| ✓ 送信サ−パ−は認証が必要                                                         |                                        |  |
| ✔ メールの送信に同じユーザー名とパスワードを使う                                              |                                        |  |
| ✓ 受信メールに SSL を使う                                                       |                                        |  |
|                                                                        |                                        |  |
| ✓ 送信メールに SSL を使う                                                       |                                        |  |

- 1.3 メールアドレス変更後の設定変更
  - [1] 不要になったメールアドレス変更前のアカウントを削除します。

| 受信トレイ - @me.ccnw.ne |                   | – 🗆 X |
|---------------------|-------------------|-------|
|                     | 検索 の              |       |
| + メールの新規作成          | 受信トレイ             | すべて 🗸 |
| ペ アカウント             |                   |       |
| @me<br>@me.ccn      |                   |       |
| □ フォルダー             |                   |       |
| 受信トレイ               |                   |       |
| その他                 |                   |       |
|                     | ここに表示するアイテムはまだありま | せん    |
| - Charles           |                   |       |
| スマートフォンでメールを受信      |                   |       |
| ⊠                   |                   |       |

[1-2] [アカウントの管理]をクリックします。

| 受信トレイ - @me.ccnw.ne       |        | - 🗆 X                     |
|---------------------------|--------|---------------------------|
| ≡                         | 検索     | 設定                        |
| + メールの新規作成                | 受信トレイ  | アカウントの管理                  |
|                           |        | 個人用設定                     |
| <ul><li>ペ アカウント</li></ul> |        | 自動応答                      |
| @me<br>@me.ccn            |        | 優先受信トレイ                   |
|                           |        | メッセージー覧                   |
| □ フォルター<br>•              |        | 閲覧ウィンドウ                   |
| 受信トレイ                     |        | 署名                        |
| その他                       |        | 既定のフォント                   |
|                           |        | 通知                        |
|                           | ここに表示す | メール セキュリティ                |
| Contraction of the        |        | 新機能                       |
|                           |        | Android および iOS 用 Outlook |
| □ スマートフォンでメールを受信<br>●     |        | ヘルプ                       |
| ⊠ <u>a</u> <sup>2</sup>   |        | トラスト センター                 |

## [1-3] 削除するアカウントをクリックします。

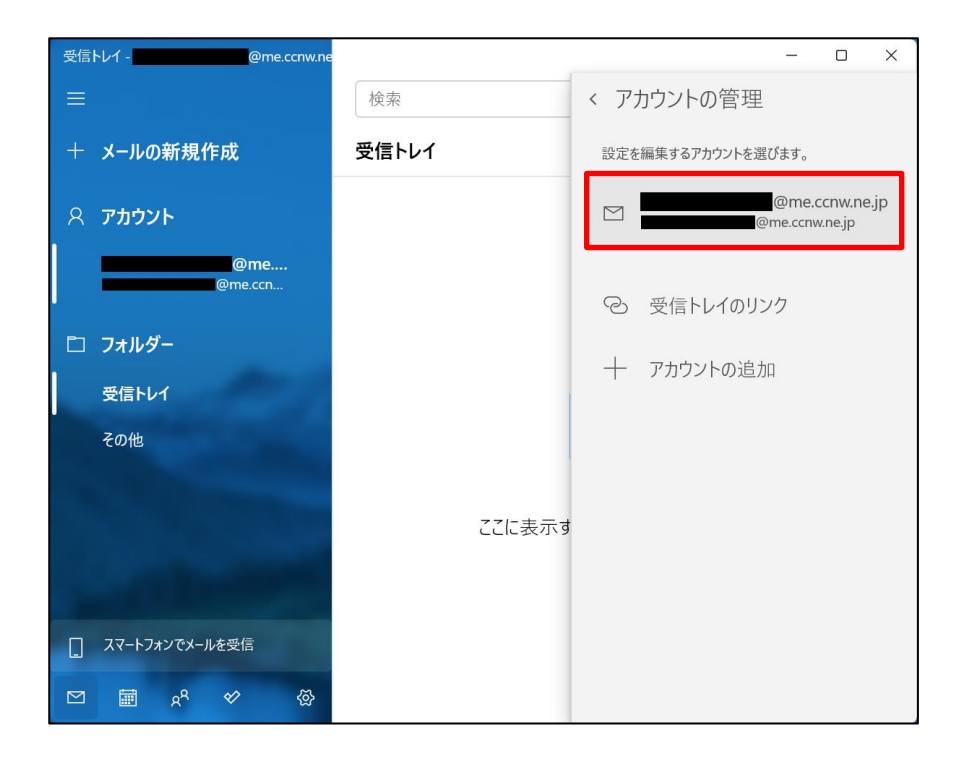

## [1-4] アカウントの設定画面が開きます。

[アカウントの削除]をクリックします。

[1-5] [削除]ボタンをクリックします。

| アカウントの設定                                                     |  |
|--------------------------------------------------------------|--|
| このアカウントを削除しますか?                                              |  |
| @me.ccnw.ne.jp                                               |  |
| このアカウントを削除すると、このアカウントに関連付けられているすべてのコ<br>ンテンツがこのデバイスから削除されます。 |  |
| 続行しますか?                                                      |  |
|                                                              |  |
|                                                              |  |
|                                                              |  |
|                                                              |  |
|                                                              |  |
|                                                              |  |
|                                                              |  |
|                                                              |  |
|                                                              |  |
| 削除キャンセル                                                      |  |
|                                                              |  |

[2] 「<u>1.1 POP メールアドレスの設定</u>」と同じ手順で、新しいメールアドレスでアカウントを追加しま す。

- 1.4 メールパスワード変更後の設定変更
  - [1] 💮 をクリックします。

| 受信トレイ - @me.ccnw.ne |                     | – 🗆 X |
|---------------------|---------------------|-------|
|                     | 検索                  | Ç ≫≣  |
| + メールの新規作成          | 受信トレイ               | すべて 🗸 |
| ዶ アカウント             |                     |       |
| @me<br>@me.ccn      |                     |       |
| 🗅 フォルダー             |                     |       |
| 受信トレイ               |                     |       |
| その他                 |                     |       |
|                     |                     |       |
|                     | ここに表示するアイテムはまだありません | v     |
|                     |                     |       |
| [] スマートフォンでメールを受信   |                     |       |
| ⊠ i                 |                     |       |

[2] [アカウントの管理]をクリックします。

| 受信トレイ - @me.ccnw.ne   |        | - O X                     |
|-----------------------|--------|---------------------------|
| ≡                     | 検索     | 設定                        |
| + メールの新規作成            | 受信トレイ  | アカウントの管理                  |
|                       |        | 個人用設定                     |
| ○ ペ アカウント             |        | 自動応答                      |
| @me<br>@me.ccn        |        | 優先受信トレイ                   |
|                       |        | メッセージー覧                   |
| □ フォルダー               |        | 閲覧ウィンドウ                   |
| 受信トレイ                 |        | 署名                        |
| その他                   |        | 既定のフォント                   |
|                       |        | 通知                        |
|                       | ここに表示す | メール セキュリティ                |
| and the second second |        | 新機能                       |
|                       |        | Android および iOS 用 Outlook |
| 「」、スマートフォンでメールを受信     |        | ヘルプ                       |
| ⊠ <u>8</u> ° ♦ ∰      |        | トラスト センター                 |

[3] 確認したいアカウントをクリックします。

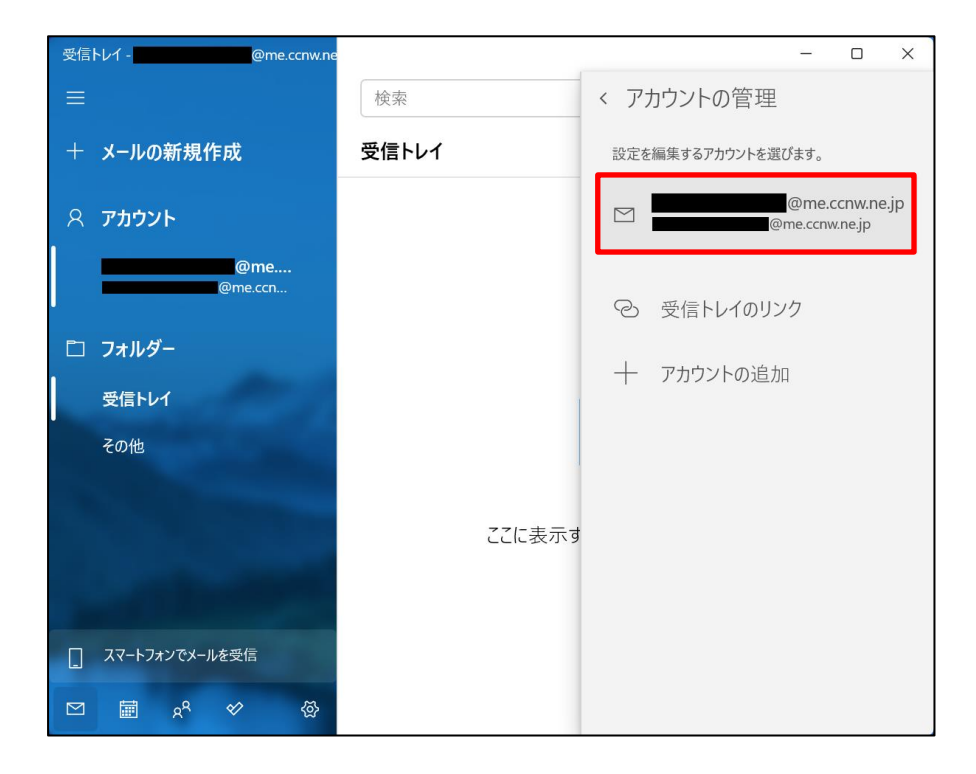

[4] 新しいパスワードを入力し、[保存]ボタンをクリックします。

| アカウントの設定                                                                     | ×                   |  |
|------------------------------------------------------------------------------|---------------------|--|
| @me<br>設定                                                                    | e.ccnw.ne.jp アカウントの |  |
| @me.co                                                                       | cnw.ne.jp           |  |
| ユーザー名                                                                        |                     |  |
| aa                                                                           |                     |  |
| パスワード                                                                        |                     |  |
| •••••                                                                        | Ô                   |  |
| アカウント名                                                                       |                     |  |
| @me.ccnw.ne.jp                                                               |                     |  |
| メールボックスの同期設定を変更<br>コンテンツを同期するためのオプションです。<br>アカウントの削除<br>このアカウントをデバイスから削除します。 |                     |  |
|                                                                              |                     |  |
| 保存                                                                           | キャンセル               |  |

1.5 サーバーにメールを残さない設定

Windows11 メールではサーバーにメッセージを残さない設定はできません。

- 1.6 サブミッションポートの確認・変更
  - [1] 「<u>1.2 サーバ設定の確認・変更</u>」の手順で、以下の画面を表示します。 以下の場合、サブミッションポートの設定がされていることになります。
    - ① 送信(SMTP)サーバーにポート番号[587]が設定されている。
    - ② [送信サーバーは認証が必要]にチェックが入っている。
    - ③ [メールの送信に同じユーザー名とパスワードを使う]にチェックが入っている。

| アカウントの設定         ×                                                                               |
|--------------------------------------------------------------------------------------------------|
| @me ccnw pe in の同期設定                                                                             |
| 新しいメールをダウンロードする頻度                                                                                |
| 使用状況に応じて ~                                                                                       |
| 」<br>1 日に大量のメールを受け取っている場合でも、数日に一度しかアカウントを<br>チェックしない場合でも、状況に応じて同期設定を変更して、データ通信量<br>とパッテリーを節約します。 |
| 現在の同期間隔: 2 時間ごと                                                                                  |
| ✓ 常にメッセージ全体とインターネット画像をダウンロードする                                                                   |
| ダウンロードするメールの期間                                                                                   |
| 過去 3 か月間 ~                                                                                       |
| この名前を使用してメッセージを送信                                                                                |
| CCNet_太郎                                                                                         |
| 同期オプション                                                                                          |
| メール                                                                                              |
| <b>(</b> ) オン                                                                                    |
| 受信メール サーバー                                                                                       |
| pop.meccnw.ne.jp:110                                                                             |
| 送信 (SMTP) メール サーバー                                                                               |
| secure.ccnw.ne.jp:587 2                                                                          |
|                                                                                                  |
| ✓ 送信サーバーは認証が必要 (3)                                                                               |
| ✔ メールの送信に同じユーザー名とパスワードを使う ①                                                                      |
| 受信メールに SSL を使う                                                                                   |
| ─ 送信メールに SSL を使う                                                                                 |
| 完了キャンセル                                                                                          |

[2] 以下の通り設定し、[完了]ボタンをクリックします。

| アカウントの設定 メ                                                                                  |
|---------------------------------------------------------------------------------------------|
| @me.ccnw.ne.jp の同期設定                                                                        |
| 新しいメールをダウンロードする頻度                                                                           |
| 使用状況に応じて ~                                                                                  |
| 1 日に大量のメールを受け取っている場合でも、数日に一度しかアカウントを<br>チェックしない場合でも、状況に応じて同期設定を変更して、データ通信量<br>とパッテリーを節約します。 |
| 現在の同期間隔: 2 時間ごと                                                                             |
| ✓ 常にメッセージ全体とインターネット画像をダウンロードする                                                              |
| ダウンロードするメールの期間                                                                              |
| 過去 3 か月間 ~                                                                                  |
| この名前を使用してメッセージを送信                                                                           |
| CCNet_太郎                                                                                    |
| 同期オプション                                                                                     |
| x-1/                                                                                        |
| <b>Δ λ</b> 2                                                                                |
| 受信メール サーバー                                                                                  |
| secure.ccnw.ne.jp:995 (1) ×                                                                 |
| 送信 (SMTP) メール サーバー                                                                          |
| secure.ccnw.ne.jp:465 3                                                                     |
| ✓ 送信サ−バ−は認証が必要                                                                              |
| ✓ メールの送信に同じユーザー名とパスワードを使う<br>2                                                              |
| ✓ 受信メールに SSL を使う                                                                            |
| ✓ 送信メールに SSL を使う                                                                            |
| 完了キャンセル                                                                                     |

| 1 | 受信メールサーバー        | [secure.ccnw.ne.jp:995]を入力して下さい                                                                                               |
|---|------------------|----------------------------------------------------------------------------------------------------|
| 2 | メールの送信(SMTP)サーバー | [secure.ccnw.ne.jp:465]を入力して下さい                                                                                               |
| 3 | 各チェック項目          | <ul> <li>☑送信サーバーには、認証が必要です。</li> <li>☑送信メールに同じユーザー名とパスワードを使用する</li> <li>☑受信メールには SSL が必要</li> <li>☑送信メールには SSL が必要</li> </ul> |

#### 2 IMAP 系の設定

- 2.1 IMAP メールアドレスの設定
  - [1] Windows11 メールを起動します。

スタート 📘 をクリックし、[メール]をクリックします。

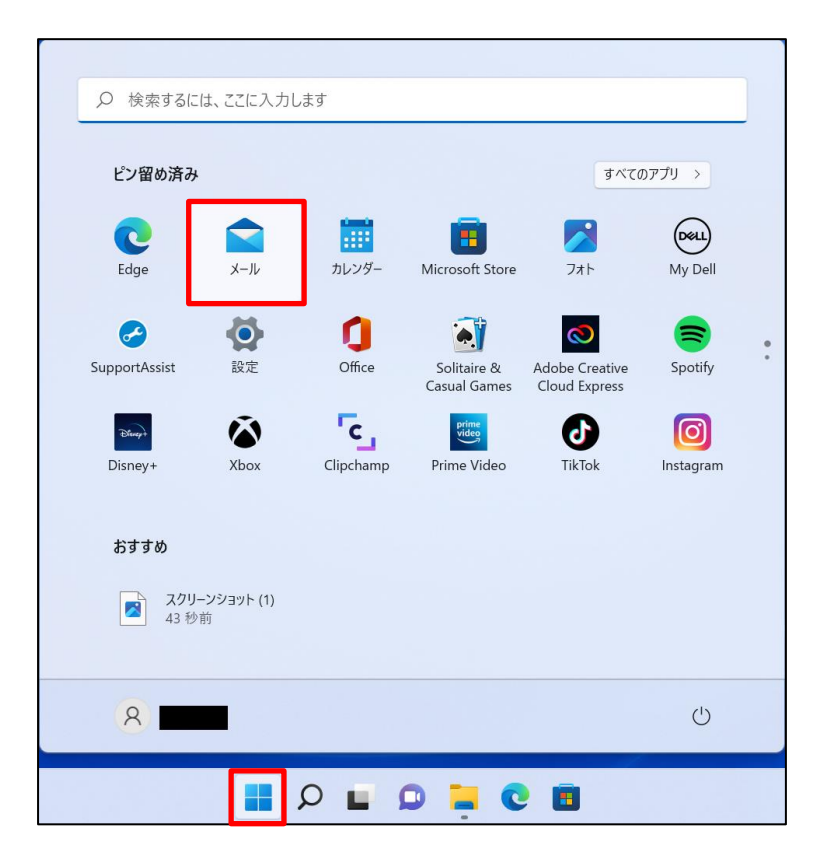

[2] メールが立ち上がります。

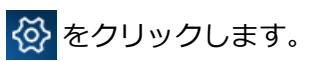

| JL-X                                                                                                    |    | – 🗆 X |
|----------------------------------------------------------------------------------------------------|----|-------|
|                                                                                                    | 検索 | C∑ >∭ |
| + メールの新規作成                                                                                                    |    | すべて 🗸 |
| Ջ アカウント                                                                                                    |    |       |
|                                                                                                    |    |       |
|                                                                                                    |    |       |
| And the second                                                                                                    |    |       |
| and the second second se |    |       |
| A CONTRACTOR                                                                                                    |    |       |
|                                                                                                    |    |       |
|                                                                                                    |    |       |
|                                                                                                    |    |       |
|                                                                                                    |    |       |

17 / 26

[3] [アカウントの管理]をクリックします。

| メール                         |    | – 🗆 X                     |
|-----------------------------|----|---------------------------|
|                             | 検索 | 設定                        |
| + メールの新規作成                  |    | アカウントの管理                  |
|                             |    | 個人用設定                     |
| Ջ アカウント                     |    | 自動応答                      |
|                             |    | 優先受信トレイ                   |
|                             |    | メッセージー覧                   |
|                             |    | 閲覧ウィンドウ                   |
| and the second              |    | 署名                        |
|                             |    | 既定のフォント                   |
|                             |    | 通知                        |
|                             |    | メール セキュリティ                |
| A CONTRACTOR                |    | 新機能                       |
|                             |    | Android および iOS 用 Outlook |
| 「」 スマートフォンでメールを受信<br>       |    | ヘルプ                       |
| ⊠ <u>a</u> <sup>2</sup> ≪ ⊗ |    | トラスト センター                 |

[4] [+ アカウントの追加]をクリックします。

| Х-J               |             | – 🗆 ×              |
|-------------------|-------------|--------------------|
|                   | 検索アカウントの管理  |                    |
| + メールの新規作成        |             | 設定を編集するアカウントを選びます。 |
| ጽ ምክታント           | ② 受信トレイのリンク |                    |
|                   |             | 十 アカウントの追加         |
|                   |             |                    |
| and and           |             |                    |
|                   |             |                    |
| Philes State      |             |                    |
| and the second    |             |                    |
| The second second |             |                    |
|                   |             |                    |

[5] アカウントの追加画面が表示されます。

[詳細設定]をクリックします。

| アカウントの    | の追加                                             | × |
|-----------|-------------------------------------------------|---|
|           | Outlook.com<br>Outlook.com、Live.com、Hotmail、MSN |   |
| 0         | Office 365<br>Office 365、Exchange               |   |
| G         | Google                                          |   |
| $\square$ | iCloud                                          |   |
| $\square$ | その他のアカウント<br>POP、IMAP                           |   |
| ⋫         | 詳細設定                                            |   |
|           |                                                 |   |
|           |                                                 |   |

## [6] 詳細設定のアカウントの種類が表示されます。

[インターネット メール]をクリックします。

| アカウントの追加                                                                                 | ×   |
|------------------------------------------------------------------------------------------|-----|
| 詳細設定<br>セットアップするアカウントの種類を選択します。不明な場合は、サービス フ<br>ロバイダーに確認してください。                          | Ĵ   |
| <b>Exchange ActiveSync</b><br>Exchange、および Exchange ActiveSync を使用するその他のアカウントが合まれま<br>す。 |     |
| <b>インターネット メール</b><br>POP または IMAP アカウントを使用すると、Web ブラウザーでメールを表示できます。                     |     |
|                                                                                          |     |
|                                                                                          |     |
|                                                                                          |     |
| X +r                                                                                     | ンセル |

[7] アカウントの設定を行います。

以下の通り入力し、最後に[サインイン]ボタンをクリックします。

| アカウントの追加 ×                                 |
|--------------------------------------------|
| インターネット メール アカウント<br>メール アドレス              |
| @me.ccnw.ne.jp (8)                         |
| ユーザー名                                      |
| aa 🔽 🔿                                     |
| 例: kevinc、kevinc@contoso.com、domain¥kevinc |
| パスワード                                      |
| 6                                          |
| アカウント名<br>のme convine in 下                 |
|                                            |
| この名前を使用してメッセーンを达信<br>CCNet_太郎 4            |
|                                            |
| imap.ccnw.ne.jp:993                        |
|                                            |
| IMAP4 (2)                                  |
| メールの送信 (SMTP) サーバー                         |
| imap.ccnw.ne.jp:465 1                      |
| ✓ 送信サーバーには、認証が必要です                         |
| ✓ 送信メールに同じユーザー名とパスワードを使用する (9)             |
| ✓ 受信メールには SSL が必要                          |
| ✓ 送信メールには SSL が必要                          |
| ✓ サインイン × キャンセル                            |

| 1          | メールアドレス          | 「電子メールアドレス」を入力してください           |
|------------|------------------|--------------------------------|
| 2          | ユーザー名            | 「アカウント ID」を入力してください            |
| 3          | パスワード            | 「パスワード」を入力してください               |
| 4          | アカウント名           | このアカウントの管理用の名前を入力してください        |
| (5)        | この名前を使用してメッセージ   | 送信相手に表示したい名前を入力してください。         |
|            | を送信              |                                |
| 6          | 受信メールサーバー        | [imap.ccnw.ne.jp:993]を入力してください |
| $\bigcirc$ | アカウントの種類         | [IMAP4]を選択してください               |
| 8          | メールの送信(SMTP)サーバー | [imap.ccnw.ne.jp:465]を入力してください |
| 9          | 各チェック項目          | ☑送信サーバーには、認証が必要です。             |
|            |                  | ☑送信メールに同じユーザー名とパスワードを使用する      |
|            |                  | ☑受信メールには SSL が必要               |
|            |                  | ☑送信メールには SSL が必要               |

20 / 26

[8] [完了]ボタンをクリックします。

| アカウントの追加                                                                                           | ×    |
|----------------------------------------------------------------------------------------------------|------|
| すべて完了しました。<br>アカウントは正常にセットアップされました。                                                                | nejp |
| スマートフォンでの Outlook<br>でメールがさらに便利に<br>任意のメール アカウントに接続して、外出<br>先で職場や個人の予定表にアクセスでき<br>ます。無料でご利用いただけます。 |      |
|                                                                                                    | ✓ 完了 |

- 2.2 サーバ設定の確認・変更
  - [1] 「1.2 サーバ設定の確認・変更」の手順と同様です。
- 2.3 POP 設定からの設定変更
  - [1] POP 形式のアカウントを削除します。
    - ※ 削除したアカウントは元に戻せませんので、よく確認のうえ削除してください。 POP 形式で受信したメールが参照できなくなります。
      - [1-1] 🐼 をクリックします。

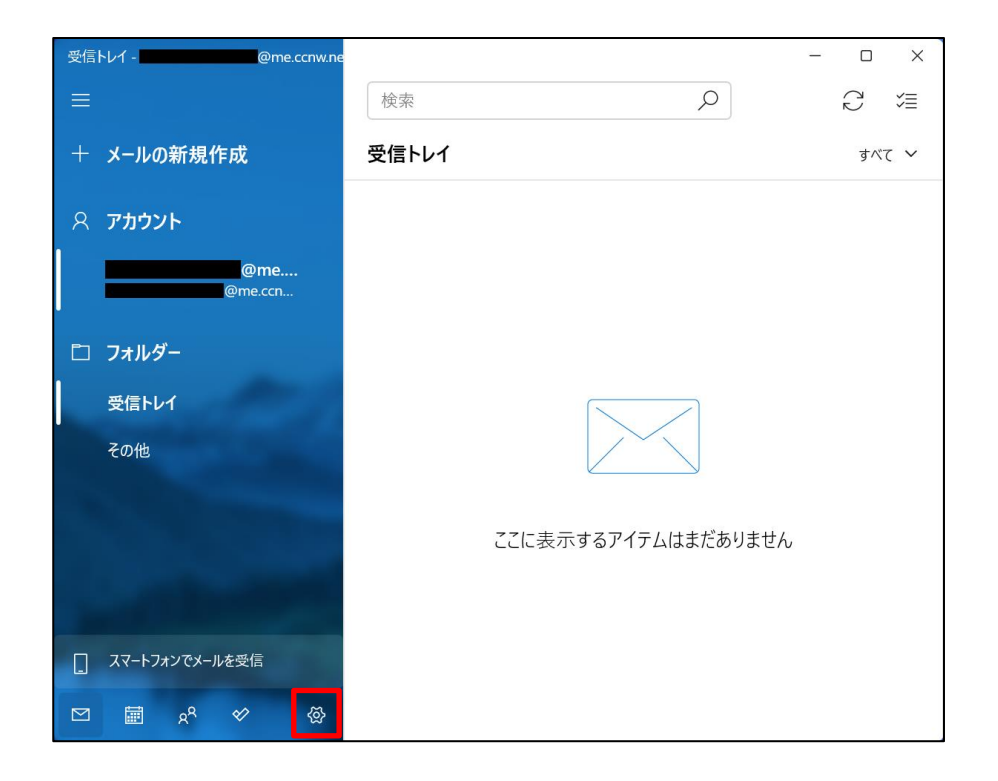

21 / 26

## [1-2] [アカウントの管理]をクリックします。

| 受信トレイ - @me.ccnw.ne               | – 🗆 X  |                           |
|-----------------------------------|--------|---------------------------|
| ≡                                 | 検索     | 設定                        |
| + メールの新規作成                        | 受信トレイ  | アカウントの管理                  |
|                                   |        | 個人用設定                     |
| ○ アカウント                           |        | 自動応答                      |
| @me<br>@me.ccn                    |        | 優先受信トレイ                   |
|                                   |        | メッセージー覧                   |
| □ フォルター<br>•                      |        | 閲覧ウィンドウ                   |
| 受信トレイ                             |        | 署名                        |
| その他                               |        | 既定のフォント                   |
|                                   |        | 通知                        |
|                                   | ここに表示す | メール セキュリティ                |
| And in the other distances of the |        | 新機能                       |
|                                   |        | Android および iOS 用 Outlook |
| スマートフォンでメールを受信                    |        | ヘルプ                       |
| ⊠ <u>k</u> ≪ &                    |        | トラスト センター                 |

[1-3] 削除するアカウントをクリックします。

| 受信トレイ - @me.ccnw.ne            |        | - 0 X                            |
|--------------------------------|--------|----------------------------------|
|                                | 検索     | < アカウントの管理                       |
| + メールの新規作成                     | 受信トレイ  | 設定を編集するアカウントを選びます。               |
| ጸ <b>ፖክታント</b>                 |        | @me.ccnw.ne.jp<br>@me.ccnw.ne.jp |
| @me<br>@me.ccn                 |        | ② 受信トレイのリンク                      |
| 🗋 フォルダー                        |        |                                  |
| 受信トレイ                          |        | 一 アカウノトの追加                       |
| その他                            |        |                                  |
| And States of Concession, Name |        |                                  |
|                                | ここに表示す | ţ                                |
| and the second second          |        |                                  |
| スマートフォンでメールを受信                 |        |                                  |
|                                |        |                                  |

[1-4] アカウントの設定画面が開きます。

[アカウントの削除]をクリックします。

| アカウントの設定                                        | ×   |  |
|-------------------------------------------------|-----|--|
| @me.ccnw.ne.jp アカウ:<br>設定                       | ントの |  |
| @me.ccnw.ne.jp                                  |     |  |
| ユーザー名                                           |     |  |
| aa                                              |     |  |
| パスワード                                           |     |  |
| <b>***********</b>                              |     |  |
| アカウント名                                          |     |  |
| @me.ccnw.ne.jp                                  |     |  |
| <b>メールボックスの同期設定を変更</b><br>コンテンツを同期するためのオプションです。 |     |  |
| <b>アカウントの削除</b><br>このアカウントをデバイスから削除します。         |     |  |
|                                                 |     |  |
|                                                 |     |  |
| <b>ルち ちいわ</b> り                                 |     |  |
| 1本1子 キャンセル                                      |     |  |

[1-5] [削除]ボタンをクリックします。

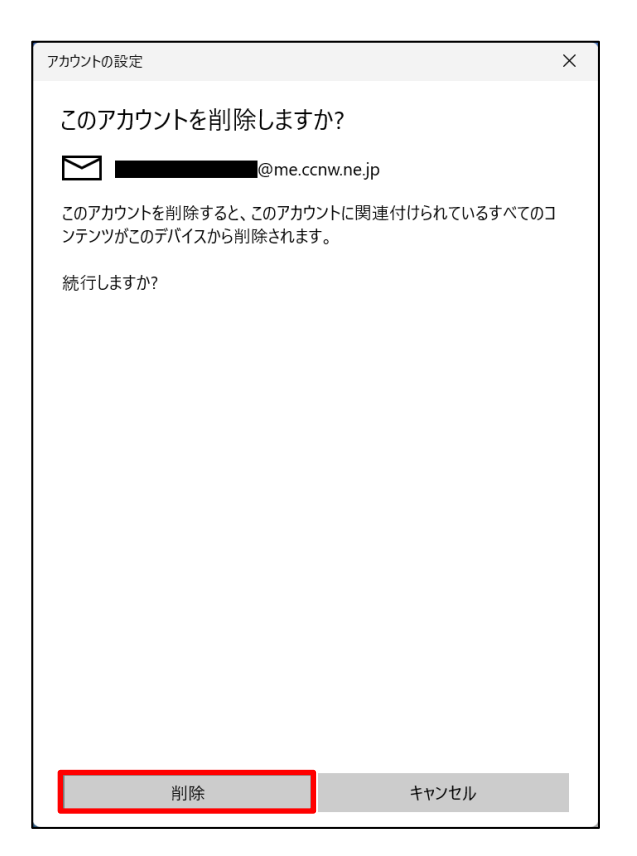

- [2] 「2.1 IMAP メールアドレスの設定」と同じ手順で、IMAP のアカウントを追加します。
- 2.4 メールアドレス変更後の設定変更
  - [1] 不要になったメールアドレス変更前のアカウントを削除します。
    - ※ 削除したアカウントは元に戻せませんので、よく確認のうえ削除してください。

[1-1] 🐼 をクリックします。

| 受信トレイ - @me.ccnw.ne |               | - 0 X  |
|---------------------|---------------|--------|
|                     | 検索            | Q (⊒   |
| + メールの新規作成          | 受信トレイ         | すべて 🗸  |
| Ջ ፖカウント             |               |        |
| @me<br>@me.ccn      |               |        |
| □ フォルダー             |               |        |
| 受信トレイ               |               |        |
| その他                 |               |        |
| A CONTRACTOR OF     |               |        |
|                     | ここに表示するアイテムはま | だありません |
| And Distances       |               |        |
| [] スマートフォンでメールを受信   |               |        |
|                     |               |        |

## [1-2] [アカウントの管理]をクリックします。

| 受信トレイ - @me.ccnw.ne                                                                                                    |        | - • ×                     |
|----------------------------------------------------------------------------------------------------|--------|---------------------------|
| ≡                                                                                                    | 検索     | 設定                        |
| + メールの新規作成                                                                                                    | 受信トレイ  | アカウントの管理                  |
|                                                                                                    |        | 個人用設定                     |
| ○ アカウント                                                                                                    |        | 自動応答                      |
| @me<br>@me.ccn                                                                                                    |        | 優先受信トレイ                   |
|                                                                                                    |        | メッセージー覧                   |
| □ フォルダー<br>•                                                                                                    |        | 閲覧ウィンドウ                   |
| 受信トレイ                                                                                                    |        | 署名                        |
| その他                                                                                                    |        | 既定のフォント                   |
|                                                                                                    |        | 通知                        |
|                                                                                                    | ここに表示す | メール セキュリティ                |
| Contraction of the local division of the local division of the loc |        | 新機能                       |
|                                                                                                    |        | Android および iOS 用 Outlook |
| スマートフォンでメールを受信                                                                                                    |        | ヘルプ                       |
| ⊠ <u>⊯</u> ∧ <sup>2</sup> ♥ ⊗                                                                                                    |        | トラスト センター                 |

## [1-3] 削除するアカウントをクリックします。

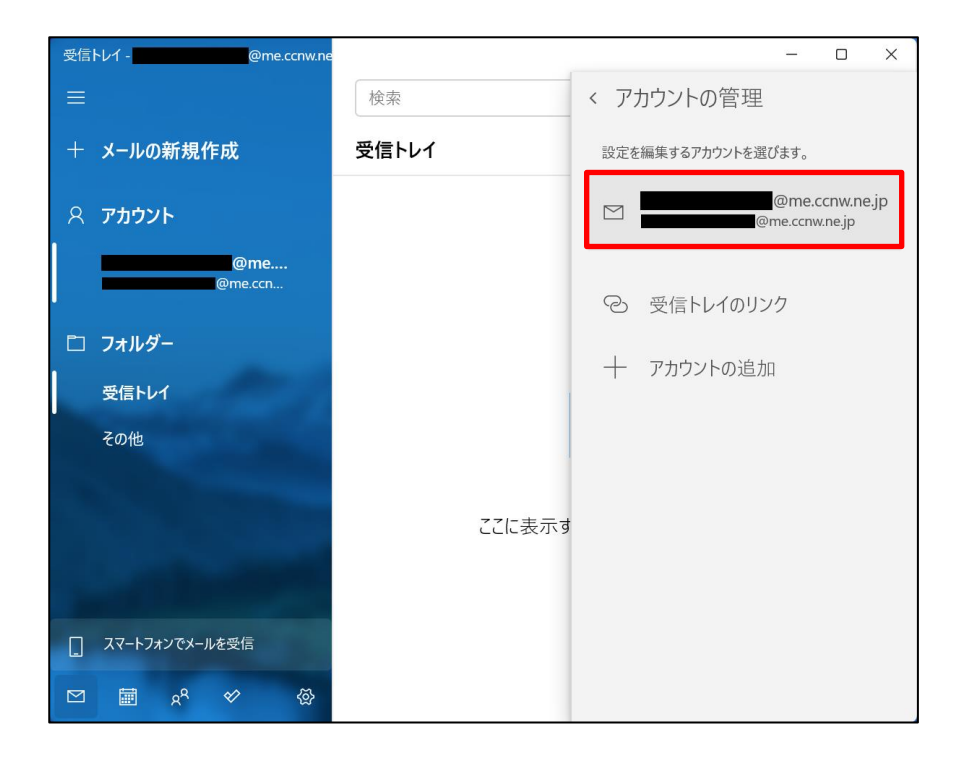

## [1-4] アカウントの設定画面が開きます。

[アカウントの削除]をクリックします。

| アカウントの設定                                 | ×       |  |
|------------------------------------------|---------|--|
| @me.ccnw.ne.jp アカウントの<br>設定              |         |  |
| @me.ccn                                  | w.ne.jp |  |
| ユーザー名                                    |         |  |
| aa                                       |         |  |
| パスワード                                    |         |  |
| •••••                                    | •       |  |
| アカウント名                                   |         |  |
| @me.ccnw.ne.jp                           |         |  |
| メールボックスの同期設定を変更<br>コンテンツを同期するためのオプションです。 |         |  |
| <b>アカウントの削除</b><br>このアカウントをデバイスから削除します。  |         |  |
|                                          |         |  |
|                                          |         |  |
| 保存                                       | キャンセル   |  |

| アカウントの設定                                                     | × |
|--------------------------------------------------------------|---|
| このアカウントを削除しますか?                                              |   |
| @me.ccnw.ne.jp                                               |   |
| このアカウントを削除すると、このアカウントに関連付けられているすべてのコ<br>ンテンツがこのデバイスから削除されます。 |   |
| 統行しますか?                                                      |   |
|                                                              |   |
|                                                              |   |
|                                                              |   |
|                                                              |   |
|                                                              |   |
|                                                              |   |
|                                                              |   |
|                                                              |   |
|                                                              |   |
| 削除 キャンセル                                                     |   |

- [2] <u>2.1 IMAP メールアドレスの設定</u>」と同じ手順で、新しいメールアドレスでアカウントを追加しま す。
- 2.5 メールパスワード変更後の設定変更
  - [1] 「1.4 メールパスワード変更後の設定変更」と同じ手順で変更してください。